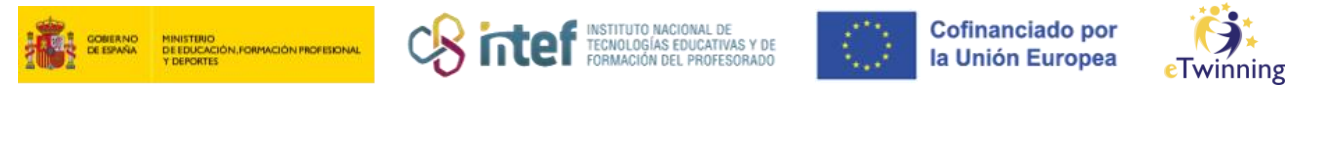

## Cómo subir archivos a una carpeta de materiales y enlazarla a una página de actividades

**1)** Accede al *TwinSpace* y haz clic en la pestaña de **MATERIALES**.

| TwinSpace Sharing is caring Home Pages Materials Forum Online | e meetings Members Support       |       |
|---------------------------------------------------------------|----------------------------------|-------|
| Home > eTwinning > Projects > Sharing (                       | Caring 6 > Twinspace > Materials |       |
| <b>I</b> mages                                                | <b>V</b> ideos                   | Files |

2) Vamos a subir una imagen. Por ello, comenzaremos haciendo clic en

Imágenes, y se abrirá una nueva ventana. Desde esta ventana puedes:

- 1. Ver las imágenes que ya estén subidas.
- 2. Arrastrar o subir una imagen nueva.
- 3. Buscar por el título imágenes ya subidas.
- 4. Consultar las carpetas en las que hemos subido las imágenes.
- 5. Crear una nueva carpeta.

Veamos cómo se crea una.

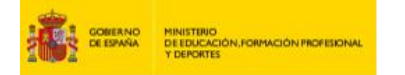

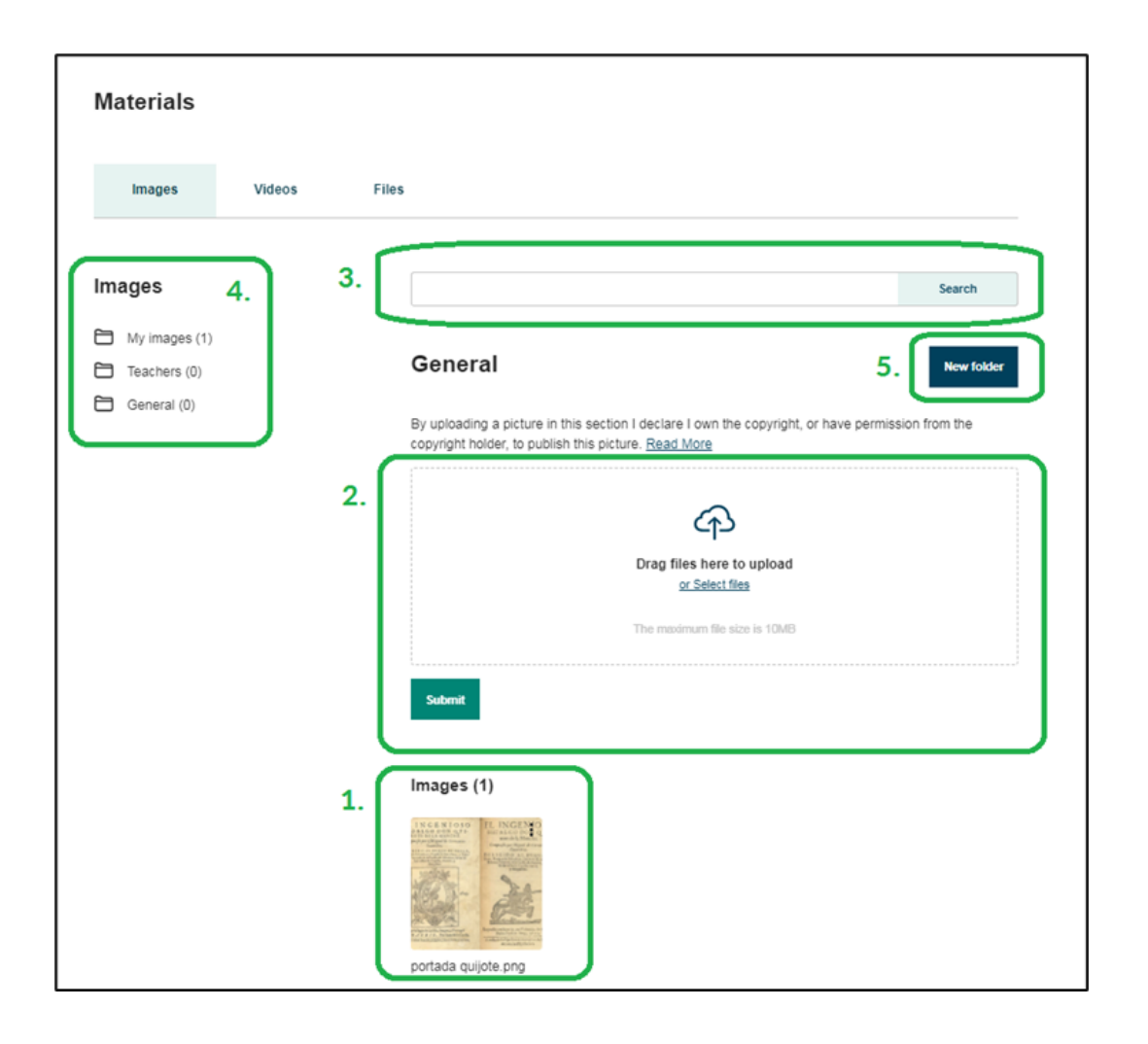

instituto nacional de tecnologías educativas y de formación del profesorado Cofinanciado por

la Unión Europea

eTwinning

3) Cuando haces clic en Nueva carpeta/New folder, se abrirá una nueva ventana para dar nombre a nuestra carpeta. La nuestra se va a llamar "Imágenes nuevas".

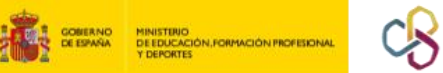

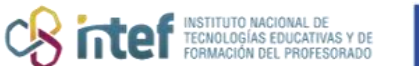

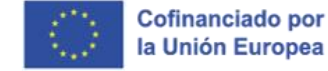

eTwinning

| Folder title *           |             |   |
|--------------------------|-------------|---|
| Imagenes nuevas          |             |   |
| elect parent folder      |             |   |
| - Select folder -        |             | ~ |
| eave empty to create a r | nain folder |   |

|   | Ima | ages                |
|---|-----|---------------------|
|   | 8   | My images (1)       |
|   | Ð   | Teachers (0)        |
|   | Þ   | General (U)         |
| ( | 8   | Imagenes nuevas (0) |
|   |     |                     |
|   |     |                     |

**4)** Ahora vamos a subir una nueva imagen, así que vamos a seleccionar el archivo en nuestro PC y a arrastrarlo hasta el recuadro que se ve a continuación. Seguidamente, hacemos clic en *Submit*.

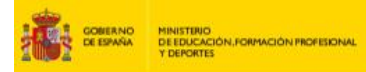

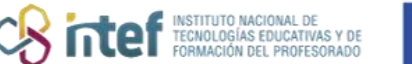

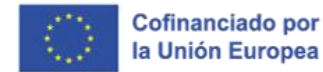

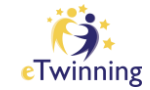

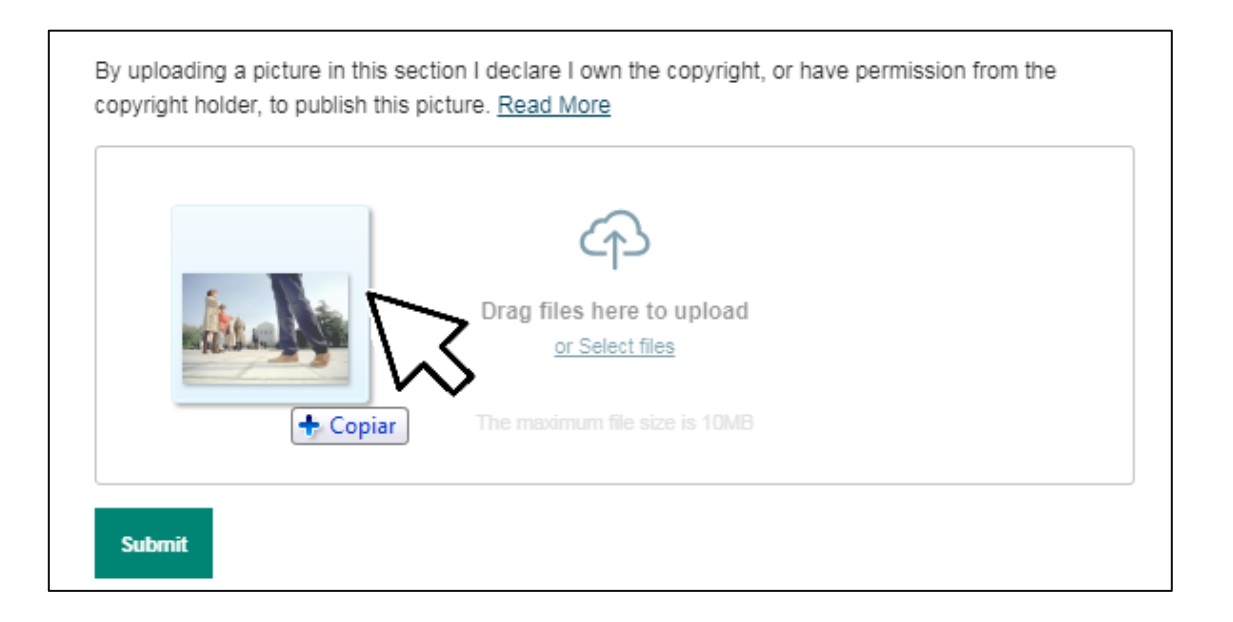

<u>Nota</u>: lee atentamente la información del recuadro amarillo encima de la imagen sobre los derechos de autor.

Por otro lado, si subes una foto en la que aparezcan menores, asegúrate de tener el consentimiento necesario.

**5)** Haz clic en **Enviar**. Y vemos que la imagen se ha subido automáticamente a la carpeta principal.

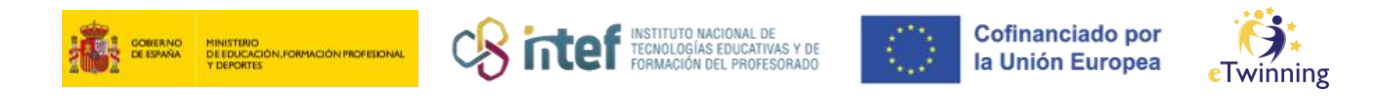

| Images                                       | Search                                                                                                    |
|----------------------------------------------|----------------------------------------------------------------------------------------------------|
| Hy images (2)<br>Teachers (0)<br>General (1) | General New folder                                                                                                    |
| Imagenes nuevas (0)                          | By uploading a picture in this section I declare I own the copyright, or have permission from the<br>copyright holder, to publish this picture. <u>Read More</u> |
|                                              | Drag files here to upload<br>or Select files                                                                                                    |
|                                              | The maximum file size is 10MB                                                                                                    |
|                                              | Submit                                                                                                    |
|                                              | Findges (2)                                                                                                    |

**6)** Para guardar nuestra imagen en la carpeta que hemos creado, vamos a pulsar en el **menú desplegable** de la esquina superior de la imagen y en el icono que parece:

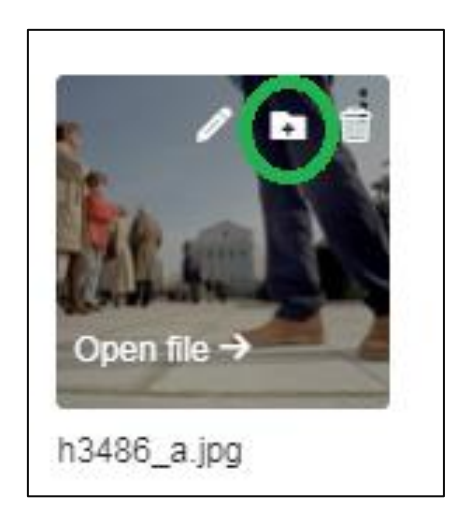

**7)** Aparecerá un menú para que podamos seleccionar a qué carpeta queremos mover la imagen. Marcamos, en este caso, la carpeta recientemente creada y le damos a **Añadir** / *Add to folder*.

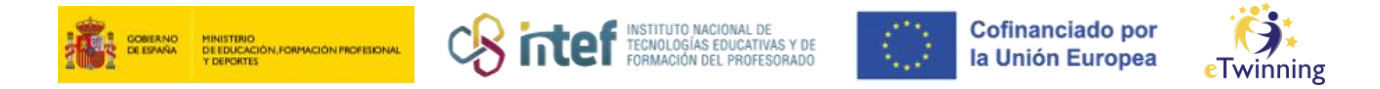

| lect folder     |        |   |
|-----------------|--------|---|
| Imagenes nuevas |        | ~ |
|                 |        |   |
|                 |        |   |
| Add to folder   | Cancel |   |

8) La imagen ya se habrá añadido a esa carpeta.

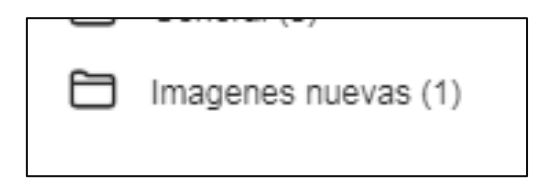

9) Para insertar esta imagen en una página, tendremos que ir a la pestañaPáginas y abrir el Editor de páginas.

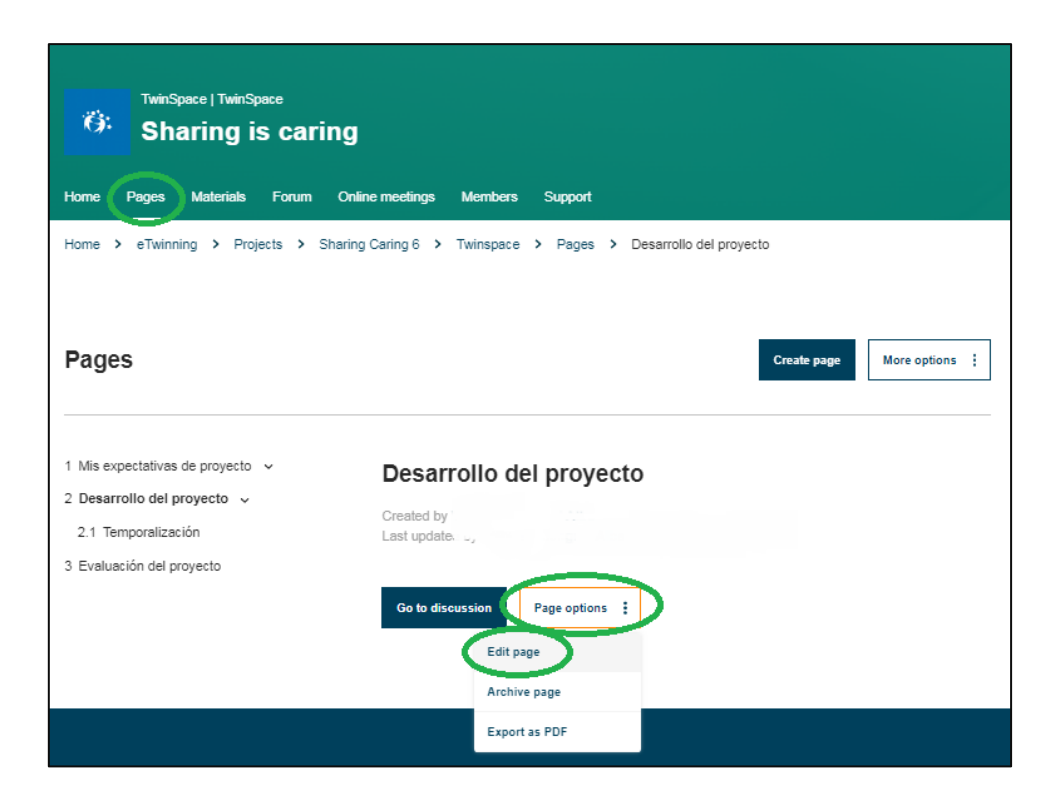

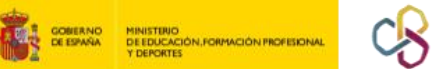

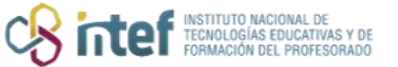

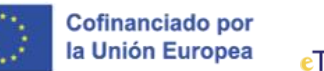

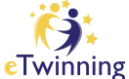

**10)** Desde aquí, hacemos clic en el icono de **Insertar** contenido multimedia, y podremos insertar todo el material que hayamos subido a las carpetas de la sección de Materiales.

| ⊕ Text content                                                                                                    | Remove                                  |
|----------------------------------------------------------------------------------------------------|-----------------------------------------|
| Text *                                                                                                    |                                         |
| Format $\bullet$   Font $\bullet$   Size $\bullet$  <br>$\underline{A} \bullet \square \bullet$   $\underline{B} I \ \underline{U} \bullet \bullet$   $\underline{I}_x \times^2 \times_2    \Omega  $<br>$\underline{\Xi} \pm \pm \pm \pm \pm \pm \pm \pm \pm \pm \pm \pm \pm \pm \pm \pm \pm \pm \pm$ | (°) (°) (°) (°) (°) (°) (°) (°) (°) (°) |
|                                                                                                    |                                         |
|                                                                                                    |                                         |

<u>Nota</u>: Los detalles sobre como insertar contenido multimedia están más especificados en este tutorial: <u>https://etwinning.es/es/nuevo-como-insertar-contenidos-en-una-pagina-de-actividades/</u>

El procedimiento es exactamente el mismo para subir **VÍDEOS y DOCUMENTOS**.

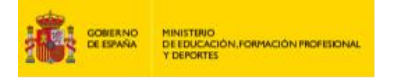

| onaning is caring                        |                                |       |
|------------------------------------------|--------------------------------|-------|
| Home Pages Materials Forum Online n      | neetings Members Support       |       |
| Home > eTwinning > Projects > Sharing Ca | ring 6 > Twinspace > Materials |       |
| Materials                                |                                |       |
|                                          |                                |       |
|                                          |                                |       |
|                                          | O                              |       |
| Images                                   | Videos                         | Files |
|                                          |                                |       |

rechologías educativas y de formación del profesorado Cofinanciado por

la Unión Europea

Notas:

## • El tipo de documentos permitido es:

ai | aiff | dbf | dif | doc | docx | eps | flac | mp3 | odg | odp | ods | odt | otp | ots | ott | pdf | ppt | pptx | rar | sda | sdd | sdc | sdw | stc | sti | stw | svg | sxc | sxi | sxw | txt | vor | wav | wma | xls | xlsx | zip

- El tamaño máximo de un documento (Word/PDF): 20MB
- Si el archivo que quieres subir no está permitido, te recomendamos que lo comprimas a un archivo de extensión ZIP o RAR.